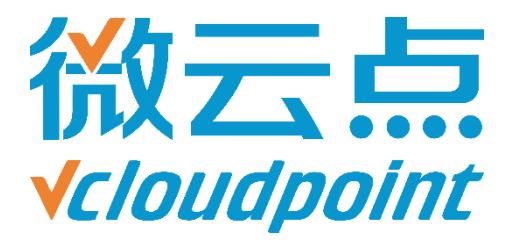

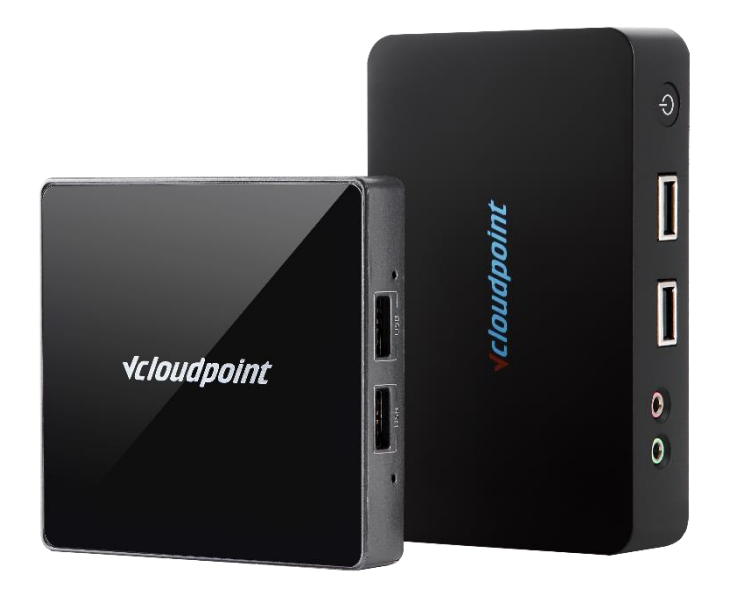

# 《分配私有盘空间大小》

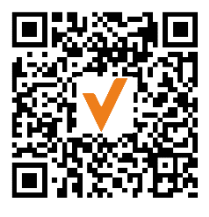

微信公众号

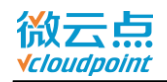

# 分配私有盘空间大小

# 使用磁盘配额限制云终端用户私有盘空间

### 系统环境:

Windows 10 x64 专业版;

## 磁盘分区:

C 盘 ( 本地磁盘 ) ——系统/软件盘 D 盘 ( 软件 ) ——公共盘

E 盘 ( 文档 ) ——私有盘

#### 磁盘限额配置简易步骤:

1) 进入本地组策略编辑器,开启磁盘配额

2) 在私有盘的属性中设定用户配额

3) 重启主机

温馨提示:

• 其他磁盘也可通过磁盘配额限制云终端用户的使用空间,如有需要请按照相同步骤作配额 设置,本文仅以私有盘作为指导

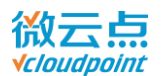

#### 磁盘配额详细步骤:

1) Admin 管理员账号登录主机,运行 gpedit.msc

|       | 运行                                                    |  |  |  |  |  |
|-------|-------------------------------------------------------|--|--|--|--|--|
|       | Windows 将根据你所输入的名称,为你打开相应的程序、<br>文件夹、文档或 Internet 资源。 |  |  |  |  |  |
| 打开(0) | gpedit.msc 🗸                                          |  |  |  |  |  |
|       | ·····································                 |  |  |  |  |  |
|       | 确定 取消 浏览( <u>B</u> )                                  |  |  |  |  |  |

2) 进入本地组策略编辑器,在左边的选项栏中找到计算机配置-管理模板-磁盘配额,双击启

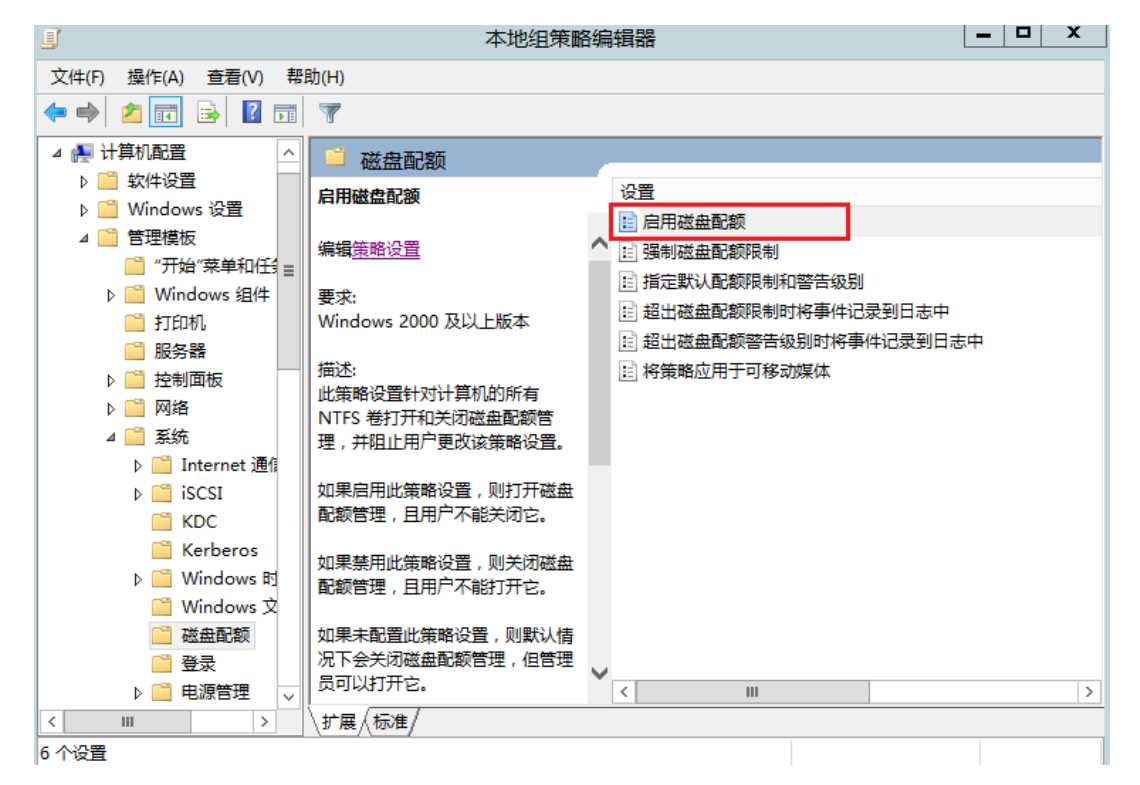

#### 用磁盘配额选项

www.vcloudpoint.com

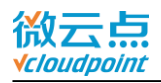

3) 将启用磁盘配额功能选择已启用,点击确定保存设置

| ٠                                              |        |                | 启用磁盘配额                                                                               |                          | x      |
|------------------------------------------------|--------|----------------|--------------------------------------------------------------------------------------|--------------------------|--------|
| ☐ 启用磁盘配                                        | 额      |                | 上一个设置(P) 下一个设置(N)                                                                    |                          |        |
| ○ 未配置(C)                                       | 注释:    |                |                                                                                      |                          | ^      |
| <ul> <li>● 已启用(E)</li> <li>○ 已禁用(D)</li> </ul> |        |                |                                                                                      |                          | ~      |
|                                                | 支持的平台: | Windows 2000 🤉 | 及以上版本                                                                                |                          | <      |
| 选项:                                            |        |                | 帮助:                                                                                  |                          |        |
|                                                |        |                | 此策略设置针对计算机的所有 NTFS 卷打开和关闭磁盘配<br>止用户更改该策略设置。                                          | 额管理,并阻                   | Â      |
|                                                |        |                | 如果禁用此策略设置,则分闭磁盘配额管理,且用户不能                                                            | 天间已。<br>打开它。             |        |
|                                                |        |                | 如果未配置此策略设置,则默认情况下会关闭磁盘配额管<br>以打开它。                                                   | 理,但管理员可                  | J      |
|                                                |        |                | 为了阻止用户在设置有效时对其进行更改,系统禁用了 N<br>额"选项卡上的"启用配额管理"选项。                                     | TFS 卷的"配                 |        |
|                                                |        |                | 注意:此策略设置将打开磁盘配额管理,但是不设置也不引<br>磁盘配额限制。若要指定磁盘配额限制,请使用"默认配<br>别"策略设置。否则,系统会将卷上的物理空间用作配额 | 點使用特定的<br>额限制和警告级<br>限制。 | l<br>及 |
|                                                |        |                | 注意:若要在不指定设置的情况下打开或关闭磁盘配额管理<br>电脑"中右键单击某个 NTFS 卷的名称,单击"屋性",                           | 型,请在"我的<br>单击"配额"        | · ·    |
|                                                |        |                | 确定 取消                                                                                | 应用(4                     | 4)     |

4) 打开我的电脑,选择 E 盘(文档)-私有盘,右键选择属性

| 💻 l 💽 🔝 = l                           | 这台电脑                               | à                                 | <b>– –</b> X |
|---------------------------------------|------------------------------------|-----------------------------------|--------------|
| 文件 计算机 查看                             |                                    |                                   | ~ 😮          |
| 🔄 🔄 - 🕇 🌉 🕨 🗟                         | 这台电脑                               | ✓ Ů 搜索"这台电脑"                      | م            |
| ☆ 收藏夹                                 | ▲ 文件夹 (6)                          |                                   |              |
| 🚺 下载<br>🔲 桌面                          | 视频                                 | 图片                                |              |
| 32 最近访问的位置                            | 文档                                 | 下载                                |              |
| ■ 这台电脑 ● 视频 ● 图片                      | 音乐                                 | <b>桌</b> 面                        |              |
|                                       | ▲ 设备和驱动器 (3)                       | ~                                 |              |
| ●●●●●●●●●●●●●●●●●●●●●●●●●●●●●●●●●●●●  | 本地磁盘 (C:)<br>80.3 GB 可用 , 共 101 GB | 软件 (D:)<br>33.2 GB 可用 , 共 61.0 GB |              |
| 🏭 本地磁盘 (C:)<br>📻 软件 (D:)<br>📻 文档 (E:) | 文档 (E:)                            |                                   |              |
| 👊 网络                                  |                                    |                                   |              |
|                                       |                                    |                                   |              |
| 9 个项目                                 |                                    |                                   | :== 🖿        |

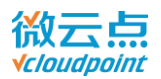

5) 打开属性界面之后,选择配额选项,勾选拒绝将磁盘空间给超过配额限制的用户,选择将

磁盘空间限制为所要限制的大小,警告等级设为同样大小

| SP          | 5        | 文档 (E:) 扂 | 탵          | x     |  |  |  |
|-------------|----------|-----------|------------|-------|--|--|--|
| 常规          | 工具       | 硬件        | 共享         | 安全    |  |  |  |
| 卷影副本        | 以前的      | 的版本       | 配额         | 自定义   |  |  |  |
| <b>*</b> ** | 5: 磁盘配额; | 系统正在使用    | 中          |       |  |  |  |
| ☑启用         | 配额管理(E)  |           |            |       |  |  |  |
| ☑ 拒绝        | 将磁盘空间给超  | 8过配额限制    | 的用户(D)     |       |  |  |  |
| 为该卷         | L的新用户选择  | 默认配额限制    | <b>凯</b> : |       |  |  |  |
| ০ন          | 限制磁盘使用(  | 0)        |            |       |  |  |  |
| <b>⊙</b> #  | 磁盘空间限制为  | 5(L)      | 5 G        | в 🗸   |  |  |  |
| ;           | 将警告等级设为  |           | 5 G        | в 🗸   |  |  |  |
| 选择该         | 售的配额记录选  | 项:        |            |       |  |  |  |
| □用          | 户超出配额限制  | 时记录事件     | (G)        |       |  |  |  |
| □用          | 户超过警告等级  | 吸时记录事件    | (V)        |       |  |  |  |
|             |          |           |            |       |  |  |  |
|             |          |           | 西          | 颤项(Q) |  |  |  |
|             |          |           |            |       |  |  |  |
|             |          |           |            |       |  |  |  |
|             |          |           |            |       |  |  |  |
|             |          | 确定        | 取消         | 应用(A) |  |  |  |

#### 温馨提示:

- 此操作仅作用于新创建的用户,已创建好的用户需继续以下步骤
- 拒绝将磁盘空间给超过配额限制的用户选项默认需要勾选打开。若无勾选,当用户超过空间

使用量时仅作为提示,不作空间限制

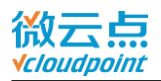

#### 6) 若没有已创建好的用户,可跳过以下步骤。需要对已创建好的用户做磁盘限额功能,则点

#### 击上一步配额页面中的配额项

| <u>e</u>            |       |                        | 文档 (E:) 的 | 配额项  |      |    |
|---------------------|-------|------------------------|-----------|------|------|----|
| 配额(Q) 编辑(E) 查看(V) ‡ | 帮助(H) |                        |           |      |      |    |
|                     |       |                        |           |      |      |    |
| 状态                  | 名称    | 登录名                    | 使用量       | 警告等级 | 配额限制 | 使用 |
| ◆正常                 |       | WIN-C1QPS8BMID8\user1  | 4.97 GB   | 5 GB | 5 GB | 99 |
| ⑦正常                 |       | WIN-C1QPS8BMID8\user10 | 0 字节      | 5 GB | 5 GB | 0  |
| ⑦正常                 |       | WIN-C1QPS8BMID8\user11 | 0 字节      | 5 GB | 5 GB | 0  |
| ⑦正常                 |       | WIN-C1QPS8BMID8\user12 | 0 字节      | 5 GB | 5 GB | 0  |
| ⑦正常                 |       | WIN-C1QPS8BMID8\user13 | 0 字节      | 5 GB | 5 GB | 0  |
| ⑦正常                 |       | WIN-C1QPS8BMID8\user14 | 0 字节      | 5 GB | 5 GB | 0  |
| ⑦正常                 |       | WIN-C1QPS8BMID8\user15 | 0 字节      | 5 GB | 5 GB | 0  |
| ⑦正常                 |       | WIN-C1QPS8BMID8\user16 | 0 字节      | 5 GB | 5 GB | 0  |
| ⑦正常                 |       | WIN-C1QPS8BMID8\user17 | 0 字节      | 5 GB | 5 GB | 0  |
| ⑦正常                 |       | NT AUTHORITY\SYSTEM    | 20.02     | 无限制  | 无限制  | 暂缺 |
| ⑦正常                 |       | BUILTIN\Administrators | 148 KB    | 无限制  | 无限制  | 暂缺 |
|                     |       |                        |           |      |      |    |
|                     |       |                        |           |      |      |    |

## 7) 选择任务栏中的配额-新建配额项,在新的选择用户界面选择高级选项

| 选择用户              | x       |
|-------------------|---------|
| 选择此对象类型(S):       |         |
| 用户                | 对象类型(O) |
| 查找位置(F):          |         |
| WIN-C1QPS8BMID8   | 位置(L)   |
| 输入对象名称来选择(示例)(E): |         |
|                   | 检查名称(C) |
|                   |         |
|                   |         |
| 高级(A) 确知          | 取消      |

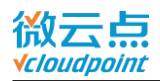

8) 点击**立即查找**,搜索本机所有已创建好的用户,选择要设定磁盘限额的用户,点击确定保

存

|                                                                                                    |                                                                                                    | 选择用户 | l                                                                                                    |
|----------------------------------------------------------------------------------------------------|----------------------------------------------------------------------------------------------------|------|----------------------------------------------------------------------------------------------------|
| 先轻小对争光手                                                                                                    | EU(S).                                                                                                    |      |                                                                                                    |
|                                                                                                    | 2(3).                                                                                                    |      | 2+4-光平((0)                                                                                                    |
|                                                                                                    |                                                                                                    |      | 刘家关型(U)                                                                                                    |
| 查找位置(F):                                                                                                    |                                                                                                    |      |                                                                                                    |
| WIN-C1QPS                                                                                                    | BBMID8                                                                                                    |      | 位置(L)                                                                                                    |
|                                                                                                    |                                                                                                    |      |                                                                                                    |
| 一般性查询                                                                                                    |                                                                                                    |      |                                                                                                    |
| 2款(Δ)・                                                                                                    | 12:44-34 14                                                                                                    |      | 列(C)                                                                                                    |
| HULP Y                                                                                                    | ×9×975                                                                                                    |      |                                                                                                    |
| 描述(D):                                                                                                    | 起始为 ∨                                                                                                    |      | 立即查找(N                                                                                                    |
|                                                                                                    |                                                                                                    |      |                                                                                                    |
| 🗌 禁用的帐                                                                                                    | <户(B)                                                                                                    |      | 停止(T)                                                                                                    |
| □ 不过期密                                                                                                    | ः码(X)                                                                                                    |      |                                                                                                    |
|                                                                                                    |                                                                                                    |      | 65                                                                                                    |
|                                                                                                    |                                                                                                    |      |                                                                                                    |
| 自上次登录                                                                                                    | 后的天数(I):                                                                                                    | ~    | The second second second second second second second second second second second second second second second s |
| 自上次登录                                                                                                    | 后的天数(1):                                                                                                    | ~    | THE STREET                                                                                                    |
| 自上次登录                                                                                                    | 后的天数(I):                                                                                                    | ~    | 74                                                                                                    |
| 自上次登录                                                                                                    | 后的天数(I):                                                                                                    | Y    |                                                                                                    |
| 自上次登录                                                                                                    | 后的天数(I):                                                                                                    | ~    |                                                                                                    |
| 自上次登录<br><b>搜索结果(U):</b>                                                                                                    | 后的天数(I):                                                                                                    | ~    | 确定 取消                                                                                                    |
| 自上次登录<br>雙素结果(U):<br>;称                                                                                                    | 后的天数(1):                                                                                                    |      | 确定 取消                                                                                                    |
| 自上次登录<br>雙案结果(U):<br>:称<br>Administrat                                                                                                    | 后的天数(I):<br>所在文件夹<br>WIN-C1QPS8                                                                                                    | ~    | <b>施</b> 定 取消                                                                                                  |
| 自上次登录<br>艘素结果(U):<br>称<br>Administrat<br>gGuest                                                                                                    | 后的天数(0):<br>所在文件夹<br>WIN-C1QPS8<br>WIN-C1QPS8                                                                                                    | ~    |                                                                                                    |
| 自上次登录<br>健家结果(U):<br>称<br>Administrat<br>gGuest<br>user1                                                                                                    | 后的天数(0):<br>所在文件夹<br>WIN-C1QPS8<br>WIN-C1QPS8<br>WIN-C1QPS8                                                                                                   |      |                                                                                                    |
| 自上次登录<br>健素结果(U):<br>称<br>Administrat<br>gGuest<br>user1<br>user10                                                                                             | 后的天数(0):<br>所在文件夹<br>WIN-C1QPS8<br>WIN-C1QPS8<br>WIN-C1QPS8<br>WIN-C1QPS8                                                                                     |      |                                                                                                    |
| 自上次登录<br>健家结果(U):<br>称<br>Administrat<br>gGuest<br>user1<br>user10<br>user11                                                                                   | 后的天数(0):<br>所在文件夹<br>WIN-C1QPS8<br>WIN-C1QPS8<br>WIN-C1QPS8<br>WIN-C1QPS8                                                                                     |      | · 御定 取消                                                                                                    |
| 自上次登录<br>健豪结果(U):<br>称<br>Administrat<br>gGuest<br>user1<br>user10<br>user11<br>user12                                                                         | 后的天数()):<br>所在文件夹<br>WIN-C1QPS8<br>WIN-C1QPS8<br>WIN-C1QPS8<br>WIN-C1QPS8<br>WIN-C1QPS8                                                                       |      | · 通定 取消                                                                                                    |
| 自上次登录<br>健豪结果(U):<br>称<br>Administrat<br>gGuest<br>user1<br>user10<br>user12<br>user13                                                                         | 后的天数(0):<br>新在文件夹<br>WIN-C1QPS8<br>WIN-C1QPS8<br>WIN-C1QPS8<br>WIN-C1QPS8<br>WIN-C1QPS8<br>WIN-C1QPS8                                                         |      | <b>建</b> 取消                                                                                                    |
| 自上次登录<br>建築结果(U):<br>(称<br>) Guest<br>) user1<br>) user10<br>) user12<br>) user13<br>) user14                                                                  | 后的天数(I):                                                                                                    |      | <b>确</b> 定 取消                                                                                                  |
| 自上次登录<br>建築结果(U):<br>统<br>Administrat<br>g Guest<br>g user1<br>g user10<br>g user12<br>g user13<br>g user13<br>g user15                                        | 后的天数(I):<br>所在文件夹<br>WIN-C1QPS8<br>WIN-C1QPS8<br>WIN-C1QPS8<br>WIN-C1QPS8<br>WIN-C1QPS8<br>WIN-C1QPS8<br>WIN-C1QPS8<br>WIN-C1QPS8                             |      | · · · · · · · · · · · · · · · · · · ·                                                                          |
| 自上次登录<br>建案结果(U):<br>称称<br>a ddministrat<br>g Guest<br>a user10<br>a user11<br>a user12<br>a user14<br>a user15<br>a user16                                    | 后的天数(I):<br>所在文件夹<br>WIN-C1QPS8<br>WIN-C1QPS8<br>WIN-C1QPS8<br>WIN-C1QPS8<br>WIN-C1QPS8<br>WIN-C1QPS8<br>WIN-C1QPS8<br>WIN-C1QPS8<br>WIN-C1QPS8               |      | · 御定 取消                                                                                                    |
| 自上次登录<br>建豪结果(U):<br>称<br>a ddministrat<br>g Guest<br>g user10<br>g user11<br>g user11<br>g user12<br>g user14<br>g user15<br>g user15<br>g user16<br>g user17 | 后的天紋()):<br>所在文件夹<br>WIN-C1QPS8<br>WIN-C1QPS8<br>WIN-C1QPS8<br>WIN-C1QPS8<br>WIN-C1QPS8<br>WIN-C1QPS8<br>WIN-C1QPS8<br>WIN-C1QPS8<br>WIN-C1QPS8<br>WIN-C1QPS8 |      | · 施定 取消                                                                                                    |

9) 在选择用户界面,会出现刚刚所选择的用户信息,确认无误后保存

| 选择用户                                                | x      |
|-----------------------------------------------------|--------|
| 选择此对象类型(S):                                         |        |
| 用户 对象                                               | 类型(O)  |
| 查找位置(F):                                            |        |
| WIN-C1QPS8BMID8                                     | ∑置(L)  |
|                                                     |        |
| WIN-C1QPS8BMID8\user12; WIN-C1QPS8BMID8\user13; 合检理 | 查名称(C) |
| WIN-C1QPS8BMID8\user14; WIN-C1QPS8BMID8\user15;     |        |
| WIN-C1QPS8BMID8\user16; WIN-C1QPS8BMID8\user17      |        |
| 高级(A) 确定                                            | 取消     |

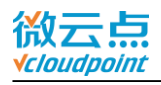

10) 点击确定之后,会弹出限额窗口,填入需要限额的大小,再次确定,此时操作已全部完

成

| 添加新配额项                                                                               | × |
|--------------------------------------------------------------------------------------|---|
| <ul> <li>・ &lt; Multiple &gt;</li> <li>设置所选用户的配额限制:</li> <li>○ 不限制磁盘使用(O)</li> </ul> |   |
| ● 将磁盘空间限制为(L) 5 GB                                                                   |   |
| 將警告等级设为 5 GB ✓                                                                       |   |
| 确定取消                                                                                 | ] |

11) 在终端上登录已创建好的用户,打开文件资源管理器,可看到用户的私有盘已经限额为

| <b>ъ</b> л., | - · · · |  |
|--------------|---------|--|
|              | _       |  |
| $\mathbf{v}$ |         |  |
| ~~           |         |  |

| 💭 l 💽 🚯 👳 l |                                    | 这台电脑                             |                                   | _ 🗆 X        |
|-------------|------------------------------------|----------------------------------|-----------------------------------|--------------|
| 文件 计算机 查看   |                                    |                                  |                                   | ~ <b>(</b> ) |
| 💮 💮 🕆 📕 🕻   | 这台电脑                               |                                  | ✓ Ů 搜索"这台电脑"                      | Q            |
| ☆ 收藏夹       | ▲ 文件夹 (6)                          |                                  |                                   |              |
| ▶ 下载 ■ 桌面   | 视频                                 | 图片                               | 文档                                |              |
| ◎           | 下载                                 | 音乐                               |                                   |              |
|             | ▲ 设备和驱动器 (3)                       |                                  |                                   |              |
| 🙀 网络        | 本地磁盘 (C:)<br>80.4 GB 可用 , 共 101 GB | 软件 (D:)<br>33.2 GB 可用, 共 61.0 GB | ☆☆ ★ ★ ★ ★ 5.00 GB 可用 , 共 5.00 GB |              |
|             |                                    |                                  |                                   |              |
|             |                                    |                                  |                                   |              |
|             |                                    |                                  |                                   |              |
|             |                                    |                                  |                                   |              |
|             |                                    |                                  |                                   |              |
| 9个项目        |                                    |                                  |                                   | III 🛋        |